# 备份和恢复 — 完整群集恢复 — CPS

## 目录

简介 背景信息 缩写 假设 恢复过程 CPS恢复 在OpenStack中恢复群集管理器VM 恢复Cronjobs 在集群中恢复单个VM 重新部署pcrfclient01 VM 重新部署pcrfclient02 VM 重新部署会话管理器VM 重新部署策略导向器(负载均衡器)VM 重新部署策略服务器(QNS)VM 数据库恢复的一般过程 Subversion存储库还原 恢复Grafana控制面板 验证恢复

## 简介

本文档介绍在托管CPS虚拟网络功能(VNF)的Ultra-M设置中恢复整个CPS群集所需的步骤。

## 背景信息

Ultra-M是预打包和验证的虚拟化移动数据包核心解决方案,旨在简化VNF的部署。Ultra-M解决方案 包括以下虚拟机(VM)类型:

- 弹性服务控制器(ESC)
- 思科策略套件(CPS)

此图中描述了Ultra-M的高级体系结构和涉及的组件:

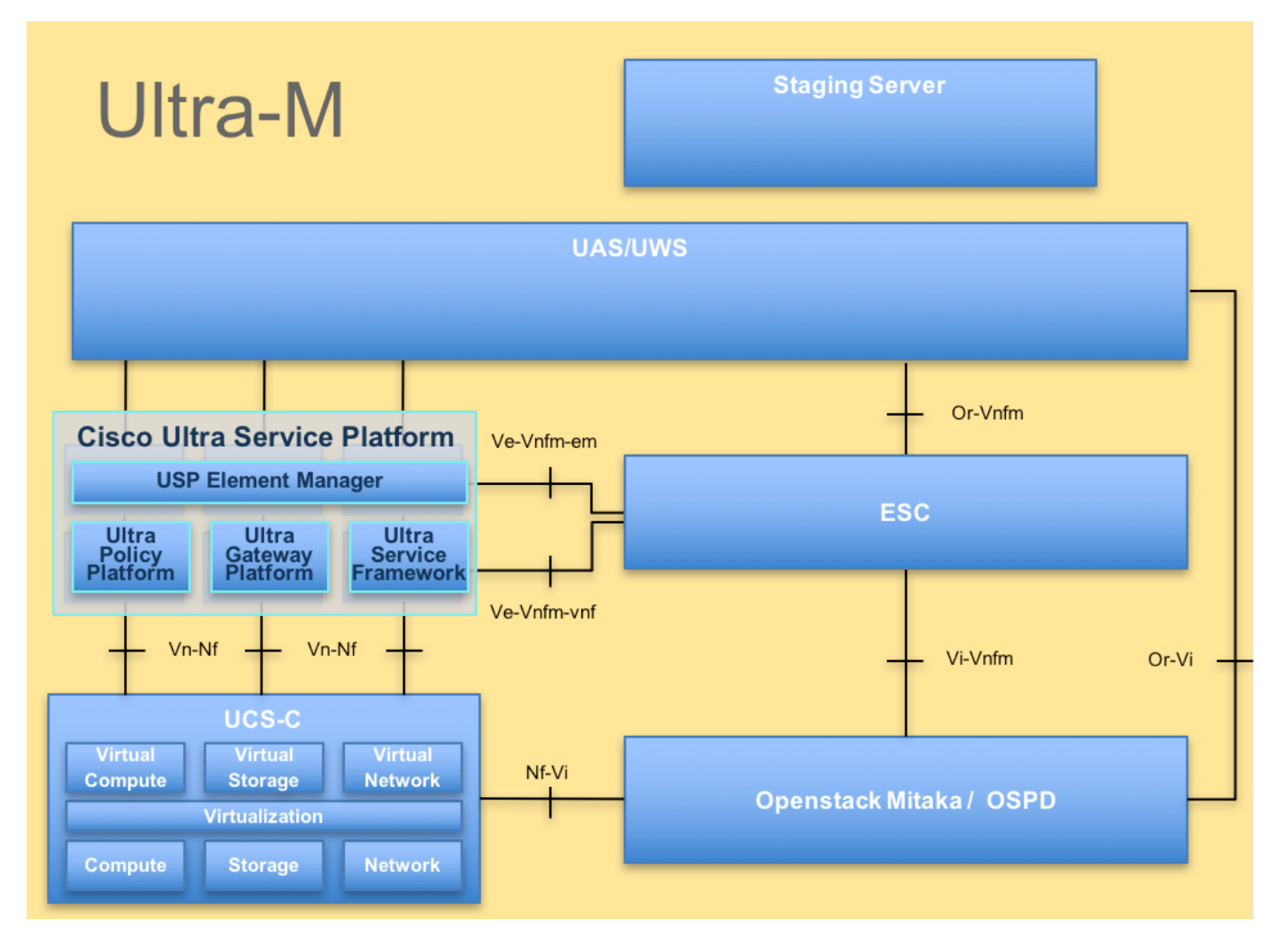

本文档面向熟悉Cisco Ultra-M平台的思科人员。

注意:Ultra M 5.1.x版本用于定义本文档中的过程。

## 缩写

| VNF  | 虚拟网络功能         |
|------|----------------|
| ESC  | 弹性服务控制器        |
| MOP  | 程序方法           |
| OSD  | 对象存储磁盘         |
| 硬盘   | 硬盘驱动器          |
| SSD  | 固态驱动器          |
| VIM  | 虚拟基础设施管理器      |
| 虚拟机  | 虚拟机            |
| UUID | 通用唯一IDentifier |

## 假设

对于此过程,假设仅恢复CPS群集,并且Openstack级别的所有组件都运行正常,包括ESC

## 恢复过程

当ESC无法启动VM时:

- 在某些情况下,ESC由于意外状态而无法启动VM。解决方法是通过重新启动主ESC执行ESC切换。ESC切换大约需要一分钟。在新的**主ESC上运**行health.sh以验证其是否已启用。当ESC变为主时,ESC可以修复VM状态并启动VM。由于已计划此操作,您必须等待5-7分钟才能完成。
- 您可以监控/var/log/esc/yangesc.log和/var/log/esc/escmanager.log。如果您在5-7分钟后未看到 VM恢复,则用户需要转到并手动恢复受影响的VM。
- VM成功恢复并运行后;确保所有系统日志特定配置都从先前成功的已知备份中恢复。确保已在 所有ESC VM中恢复。

root@abautotestvnfmlem-0:/etc/rsyslog.d# pwd
/etc/rsyslog.d

root@abautotestvnfmlem-0:/etc/rsyslog.d# 11

total 28 drwxr-xr-x 2 root root 4096 Jun 7 18:38 ./ drwxr-xr-x 86 root root 4096 Jun 6 20:33 ../] -rw-r--r- 1 root root 319 Jun 7 18:36 00-vnmf-proxy.conf -rw-r--r-- 1 root root 317 Jun 7 18:38 01-ncs-java.conf -rw-r--r-- 1 root root 311 Mar 17 2012 20-ufw.conf -rw-r--r-- 1 root root 252 Nov 23 2015 21-cloudinit.conf -rw-r--r-- 1 root root 1655 Apr 18 2013 50-default.conf

root@abautotestvnfmlem-0:/etc/rsyslog.d# ls /etc/rsyslog.conf
rsyslog.conf

### CPS恢复

1.创建CPS Cluster-Manager的备份

步骤1.使用以下命令查看nova实例并注意群集管理器VM实例的名称:

nova list 从ESC中停止Cluman。

/opt/cisco/esc/esc-confd/esc-cli/esc\_nc\_cli vm-action STOP

步骤2.检验集群管理器处于SHUTF状态。

admin@esc1 ~]\$ /opt/cisco/esc/confd/bin/confd\_cli

admin@esc1> show esc\_datamodel opdata tenants tenant Core deployments \* state\_machine 步骤3.创建新快照映像,如以下命令所示:

**注**:确保有足够的磁盘空间用于快照。

重要信息 — 如果创建快照后VM无法访问,请使用nova list命令检查VM的状态。如果它处于"关闭 "状态,则需要手动启动VM。

步骤4.使用以下命令查看映像列表:nova image-list图1:输出示例

| ID                                   | Name                      | Status  Server                              |
|--------------------------------------|---------------------------|---------------------------------------------|
| 146719e8-d8a0-4d5a-9b15-2a669cfab81f | CPS_10.9.9_20160803_10030 | )1_112.iso ACTIVE                           |
| 1955d56e-4ecf-4269-b53d-b30e73ad57f0 | base_vm                   | ACTIVE                                      |
| 2bbfb51c-cd05-4b7c-ad77-8362d76578db | cluman_snapshot           | ACTIVE 4842ae5a-83a3-48fd-915b-6ca6361adb2c |

步骤5.创建快照时,快照映像存储在OpenStack Glance中。要将快照存储在远程数据存储中,请下载快照并将OSPD中的文件传输到(/home/stack/CPS\_BACKUP)

要下载映像,请在OpenStack中使用以下命令:

glance image-download --file For example: glance image-download --file snapshot.raw 2bbfb51ccd05-4b7c-ad77-8362d76578db 步骤6.列出下载的映像,如以下命令所示:

ls -ltr \*snapshot\*

Example output: -rw-r--r-. 1 root root 10429595648 Aug 16 02:39 snapshot.raw 步骤7.存储群集管理器VM的快照以在将来恢复。

2.备份配置和数据库。

config\_br.py -a export --all /var/tmp/backup/ATP1\_backup\_all\_\$(date +\%Y-\%m-\%d).tar.gz OR
 config\_br.py -a export --mongo-all /var/tmp/backup/ATP1\_backup\_mongoall\$(date +\%Y-\%m-\%d).tar.gz
 config\_br.py -a export --svn --etc --grafanadb --auth-htpasswd --haproxy /var/tmp/backup/ATP1\_backup\_svn\_etc\_grafanadb\_haproxy\_\$(date +\%Y-\%m-\%d).tar.gz
 mongodump - /var/qps/bin/support/env/env\_export.sh --mongo /var/tmp/env\_export\_\$date.tgz
 patches - cat /etc/broadhop/repositories, check which patches are installed and copy those patches to the backup directory /home/stack/CPS\_BACKUP on OSPD
 backup the cronjobs by taking backup of the cron directory: /var/spool/cron/ from the Pcrfclient01/Cluman. Then move the file to CPS\_BACKUP on the OSPD.

从crontab - I验证是否需要任何其他备份

将所有备份传输到OSPD /home/stack/CPS\_BACKUP

3.从ESC Master备份yaml文件。

/opt/cisco/esc/confd/bin/netconf-console --host 127.0.0.1 --port 830 -u

在OSPD /home/stack/CPS\_BACKUP中传输文件

4.备份crontab -I条目

使用crontab -I创建一个文本文件,并将其ftp到远程位置(在OSPD /home/stack/CPS\_BACKUP中)

5.从LB和PCRF客户端备份路由文件。

Collect and scp the below conifgurations from both LBs and Pcrfclients route -n /etc/sysconfig/network-script/route-\*

#### 在OpenStack中恢复群集管理器VM

步骤1.将集群管理器VM快照复制到控制器刀片,如以下命令所示:

1s -ltr \*snapshot\* 示例输出:-rw-r—r—. 1 root root 10429595648 8月16日02:39 snapshot.raw

步骤2.将快照映像从Datastore上传到OpenStack:

glance image-create --name --file --disk-format qcow2 --container-format bare

步骤3.验证是否使用Nova命令上载快照,如本示例所示:

nova image-list 图 2:输出示例

| +                                    | +                                  | Status | Server                               |
|--------------------------------------|------------------------------------|--------|--------------------------------------|
| 146719e8-d8a0-4d5a-9b15-2a669cfab81f | CPS_10.9.9_20160803_100301_112.iso | ACTIVE | 4842ae5a-83a3-48fd-915b-6ca6361adb2c |
| 1955d56e-4ecf-4269-b53d-b30e73ad57f0 | base_vm                            | ACTIVE |                                      |
| 2bbfb51c-cd05-4b7c-ad77-8362d76578db | cluman_snapshot                    | ACTIVE |                                      |
| 5eebff44-658a-49a5-a170-1978f6276d18 | imported_image                     | ACTIVE |                                      |

步骤4.根据群集管理器VM是否存在,您可以选择创建群集或重建群集:

如果集群管理器VM实例不存在,请使用Heat或Nova命令创建集群VM,如以下示例所示:

使用ESC创建群集VM

/opt/cisco/esc/esc-confd/esc-cli/esc\_nc\_cli edit-config /opt/cisco/esc/ciscocps/config/gr/tmo/gen/

PCRF群集将在上述命令的帮助下生成,然后从使用config\_br.py恢复执行的备份中恢复群集管理器 配置,从备份中执行的转储中恢复mongorestore

delete - nova boot --config-drive true --image "" --flavor "" --nic net-id=",v4-fixed-ip=" --nic net-id="network\_id,v4-fixed-ip=ip\_address" --block-device-mapping "/dev/vdb=2edbac5e-55de-4d4ca427-ab24ebe66181:::0" --availability-zone "az-2:megh-os2-compute2.cisco.com" --security-groups cps\_secgrp "cluman" 如果群集管理器VM实例存在,请使用nova rebuild命令使用上传的快照重建群集VM实例,如下所示

如果群集官埋器VM买例仔仕,请使用nova rebuild命令使用上传的厌照里建群集VM买例,如卜所示 :

nova rebuild

例如:nova rebuild cps-cluman-5f3tujqvbi67 cluman\_snapshot

第5步列出所有实例,并验证新集群管理器实例已创建并运行:

新星列表

图 3:输出示例

| ID                                   | Name   | Status | Task State | Power State | Networks                                       |
|--------------------------------------|--------|--------|------------|-------------|------------------------------------------------|
| ac3d2dbc-7b0e-4df4-a690-7f84ca3032bd | cluman | ACTIVE | -          | Running     | management=172.20.67.34; internal=172.20.70.34 |

#### 恢复系统上的最新补丁

1. Copy the patch files to cluster manager which were backed up in OSPD /home/stack/CPS\_BACKUP

2. Login to the Cluster Manager as a root user.

3. Untar the patch by executing the following command: tar -xvzf [patch name].tar.gz

4. Edit /etc/broadhop/repositories and add the following entry: file:///\$path\_to\_the plugin/[component name]

5. Run build\_all.sh script to create updated QPS packages:

/var/qps/install/current/scripts/build\_all.sh

6. Shutdown all software components on the target VMs: runonall.sh sudo monit stop all7. Make sure all software components are shutdown on target VMs: statusall.sh

**注意:**软件组件必须全部显示为"未监控"(Not Monitored)为当前状态)8.使用reinit.sh脚本使用 新软件更新qns VM:/var/qps/install/current/scripts/upgrade/reinit.sh 9.重新启动目标VM上的所 有软件组件:runonall.sh sudo monit启动所有10。验证组件是否已更新,运行:about.sh

- 1. 将备份文件从OSPD移动到Cluman/Pcrfclient01
- 运行命令以从备份激活cronjob
   #crontab Cron-backup
- 3. 检查cronjobs是否已通过以下命令激活 #crontab -I

### 在集群中恢复单个VM

#### 重新部署pcrfclient01 VM

步骤1.以根用户身份登录到Cluster Manager VM。

步骤2.使用以下命令记录SVN存储库的UUID:

svn info http://pcrfclient02/repos | grep UUID 该命令将输出存储库的UUID。

例如:存储库UUID:ea50bbd2-5726-46b8-b807-10f4a7424f0e

步骤3.在群集管理器上导入备份策略生成器配置数据,如以下示例所示:

config\_br.py -a import --etc-oam --svn --stats --grafanadb --auth-htpasswd --users
/mnt/backup/oam\_backup\_27102016.tar.gz

**注意:**许多部署都运行定期备份配置数据的cron作业。有关详细信息,请参阅Subversion资源 库备份。

步骤4.要使用最新配置在群集管理器上生成VM存档文件,请执行以下命令:

/var/gps/install/current/scripts/build/build\_svn.sh 步骤5.要部署pcrfclient01 VM,请执行以下操作之一:

在OpenStack中,使用HEAT模板或Nova命令重新创建VM。有关详细信息,请参阅《OpenStack CPS安装指南》。

步骤6.在运行这些命令时,在pcrfclient01和pcrfclient02之间重新建立SVN主/从同步,并将 pcrfclient01作为主。

如果SVN已同步,请勿发出这些命令。

要检查SVN是否同步,请从pcrfclient02运行此命令。

如果返回值,则SVN已同步:

/usr/bin/svn propget svn:sync-from-url --revprop -r0 http://pcrfclient01/repos 从pcrfclient01运行以下命令: /bin/rm -fr /var/www/svn/repos

/usr/bin/svnadmin create /var/www/svn/repos

/usr/bin/svn propset --revprop -r0 svn:sync-last-merged-rev 0 http://pcrfclient02/repos-proxysync

/usr/bin/svnadmin setuuid /var/www/svn/repos/ "Enter the UUID captured in step 2"

/etc/init.d/vm-init-client /var/gps/bin/support/recover\_svn\_sync.sh 步骤7.如果pcrfclient01也是仲裁器VM,则运行以下步骤:

1.根据系统配置创建mongodb启动/停止脚本。并非所有部署都配置了所有这些数据库。

注意:请参阅/etc/broadhop/mongoConfig.cfg以确定需要设置哪些数据库。

cd /var/qps/bin/support/mongo

| build_set.sh            | sessioncreate-scripts |
|-------------------------|-----------------------|
| build_set.sh            | admincreate-scripts   |
| build_set.sh            | sprcreate-scripts     |
| build_set.sh            | balancecreate-scripts |
| <pre>build_set.sh</pre> | auditcreate-scripts   |
| build_set.sh            | reportcreate-scripts  |

2.启动mongo流程:

/usr/bin/systemctl start sessionmgr-xxxxx 3.等待仲裁程序启动,然后运行diagnostics.sh —get\_replica\_status以检查复制副本集的运行状况。

重新部署pcrfclient02 VM

步骤1.以根用户身份登录到Cluster Manager VM。

步骤2.要使用最新配置在群集管理器上生成VM存档文件,请运行以下命令:

/var/gps/install/current/scripts/build/build\_svn.sh 第3步要部署pcrfclient02 VM,请执行以下操作之一:

在OpenStack中,使用HEAT模板或Nova命令重新创建VM。有关详细信息,请参阅《OpenStack CPS安装指南》。

第4步安全外壳到pcrfclient01:

ssh pcrfclient01 第5步运行此脚本以从pcrfclient01恢复SVN重订:

/var/qps/bin/support/recover\_svn\_sync.sh

重新部署会话管理器VM

步骤1.以根用户身份登录到Cluster Manager VM

步骤2.要部署sessionmgr VM并更换出现故障或损坏的VM,请执行以下操作之一:

在OpenStack中,使用HEAT模板或Nova命令重新创建VM。有关详细信息,请参阅《OpenStack CPS安装指南》

步骤3.根据系统配置创建mongodb启动/停止脚本。

并非所有部署都配置了所有这些数据库。请参阅/etc/broadhop/mongoConfig.cfg以确定需要设置哪 些数据库

cd /var/qps/bin/support/mongo

build\_set.sh --session --create-scripts build\_set.sh --admin --create-scripts build\_set.sh --spr --create-scripts build\_set.sh --balance --create-scripts build\_set.sh --audit --create-scripts build\_set.sh --report --create-scripts 步骤4.将外壳安全到sessionmgr VM并启动监控进程:

ssh sessionmgrXX

/usr/bin/systemctl start sessionmgr-XXXXX

步骤5.等待成员启动和辅助成员同步,然后运行diagnostics.sh —get\_replica\_status以检查数据库的 运行状况。

步骤6.要恢复会话管理器数据库,请根据备份是使用 — mongo-all还是 — mongo选项执行,使用以 下示例命令之一:

config\_br.py -a import --mongo-all --users /mnt/backup/Name of backup

or

config\_br.py -a import --mongo --users /mnt/backup/Name of backup

#### 重新部署策略导向器(负载均衡器)VM

步骤1.以根用户身份登录到Cluster Manager VM。

步骤2.要在群集管理器上导入备份策略生成器配置数据,请运行以下命令:

config\_br.py -a import --network --haproxy --users /mnt/backup/lb\_backup\_27102016.tar.gz

﹐第3步要使用最新配置在群集管理器上生成VM存档文件,请运行以下命令:

/var/qps/install/current/scripts/build/build\_svn.sh

步骤4.要部署lb01 VM,请执行以下操作之一:

在OpenStack中,使用HEAT模板或Nova命令重新创建VM。有关详细信息,请参阅《OpenStack CPS安装指南》。

#### 重新部署策略服务器(QNS)VM

步骤1.以根用户身份登录到Cluster Manager VM。

步骤2.在群集管理器上导入备份策略生成器配置数据,如本例所示:

config\_br.py -a import --users /mnt/backup/qns\_backup\_27102016.tar.gz

步骤3.要使用最新配置在群集管理器上生成VM存档文件,请运行以下命令:

/var/qps/install/current/scripts/build/build\_svn.sh

第4步要部署qns VM,请执行以下操作之一:

在OpenStack中,使用HEAT模板或Nova命令重新创建VM。有关详细信息,请参阅《OpenStack CPS安装指南》

### 数据库恢复的一般过程

步骤1.运行此命令以恢复数据库:

config\_br.py -a import --mongo-all /mnt/backup/backup\_\$date.tar.gz where \$date is the timestamp when the export was made. 例如 .

config\_br.py -a import --mongo-all /mnt/backup/backup\_27092016.tgz 步骤2.登录数据库并验证数据库是否正在运行且可访问:

1.登录会话管理器:

mongo --host sessionmgr01 --port \$port 其中\$port是要检查的数据库的端口号。例如,27718是默认余额端口。

2. 通过执行以下命令显示数据库:

show dbs 3.通过执行以下命令将mongo shell切换到数据库:

use \$db

其中,\$db是上一命令中显示的数据库名称。

#### use命令将mongo shell切换到该数据库。

例如,

use balance\_mgmt 4.要显示集合,请运行以下命令:

show collections 5.要显示集合中的记录数,请运行以下命令:

db.\$collection.count()

For example, db.account.count() 上例将显示余额数据库(balance\_mgmt)中收集"帐户"中的记录数。

### Subversion存储库还原

要从备份恢复策略生成器配置数据,请执行以下命令:

config\_br.py -a import --svn /mnt/backup/backup\_\$date.tgz where, \$date is the date when the cron created the backup file.

### 恢复Grafana控制面板

您可以使用以下命令恢复Grafana控制面板:

config\_br.py -a import --grafanadb /mnt/backup/

### 验证恢复

恢复数据后,请通过以下命令验证工作系统:

/var/qps/bin/diag/diagnostics.sh

当ESC无法启动VM时

- 在某些情况下,ESC由于意外状态而无法启动VM。解决方法是通过重新启动主ESC执行ESC切换。ESC切换大约需要一分钟。在新的主ESC上运行health.sh以验证其是否已启用。当ESC变为主时,ESC可以修复VM状态并启动VM。由于已计划此操作,您必须等待5-7分钟才能完成。
- 您可以监控/var/log/esc/yangesc.log和/var/log/esc/escmanager.log。如果您在5-7分钟后未看到 VM恢复,则用户需要转到并手动恢复受影响的VM。
- •如果群集完全不可用,并且只能访问ESC,则必须从通过Cronjobs执行的定时备份中执行最新 备份执行恢复。恢复程序与《澳门公约》中所述相同。